## Instructions for creating a wiki account

1) Go to any wiki page, e.g., to the main page: <u>http://wiki.lct.jussieu.fr/workshop/index.php/Main\_Page</u> and click on: **Login/create account** 

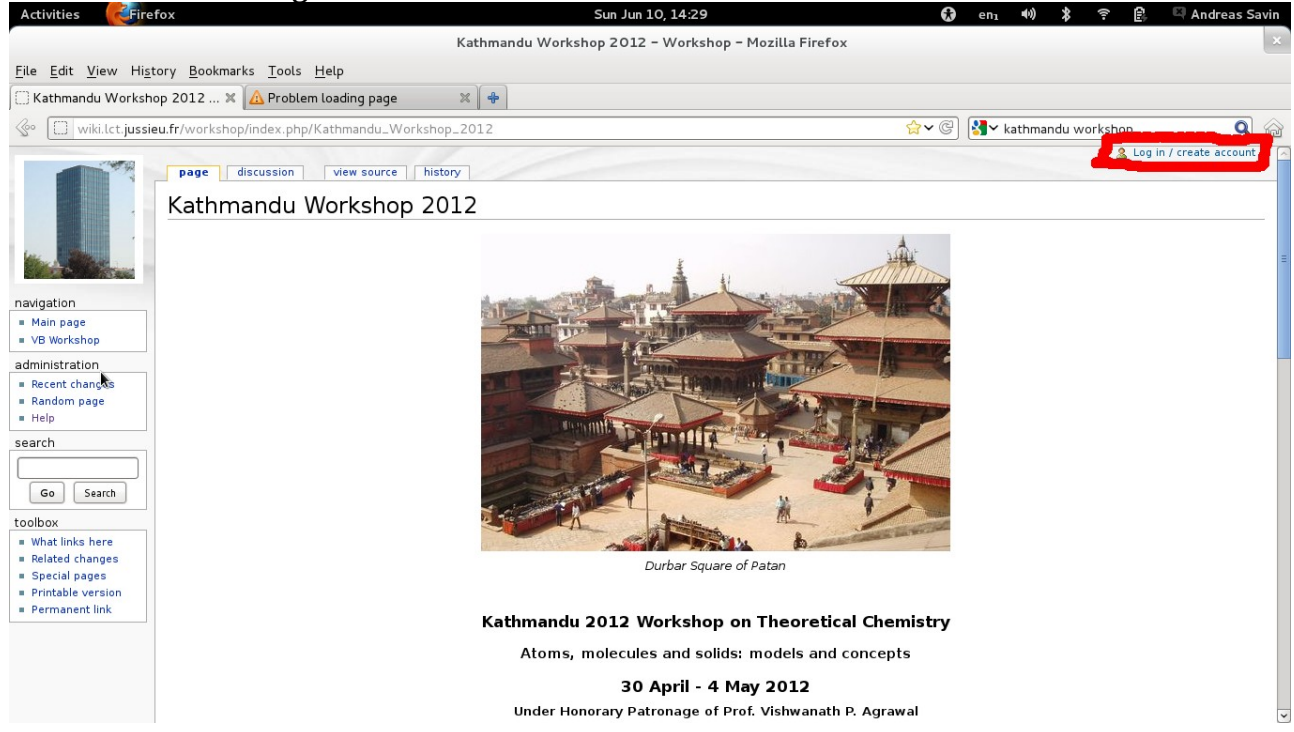

## 2) Click on: Create an account

| Activities <b>Eir</b> ef                                                                                                    | fox Sun Jun 10, 14:30                                                                                                    | 🔂 enı 🚸 🛪 🗟 🖾 Andreas Savin                             |
|----------------------------------------------------------------------------------------------------|----------------------------------------------------------------------------------------------------|---------------------------------------------------------|
|                                                                                                    | Log in / create account - Workshop - Mozilla Fir                                                                                                    | efox                                                    |
| <u>F</u> ile <u>E</u> dit <u>V</u> iew Hi <u>s</u> t                                                                                                    | ory <u>B</u> ookmarks <u>T</u> ools <u>H</u> elp                                                                                                    |                                                         |
| 🗌 Log in / create accou                                                                                                    | int - Wo 🛪 🙆 Problem loading page 🛛 🕷 🗣                                                                                                    |                                                         |
| wiki.lct.jussie                                                                                                    | u.fr/workshop/index.php?title=Special:UserLogin&returnto=Kathmandu_Workshop_2012                                                                                                    | 🖄 🗸 🕲 🛃 🖌 kathmandu workshop 🛛 🔍 🏠                      |
|                                                                                                    | Special page<br>Log in / create account<br>Log in                                                                                                    | 2 82.67.240.12 talk for this ip log in / create account |
| Navigation         ■ Main page         • VB Workshop         administration         ■ Recent changes         ■ Random page         ■ Help         search         Go Search         toolbox | Don't have an account vertex an account<br>You must have cookies enabled to log in to wake<br>Username:<br>Password:<br>Remember my login on this computer<br>Log in E-mail new password |                                                         |
|                                                                                                    | Privacy policy About Workshop Disclaimers                                                                                                    | II Norman By ModaWiki                                   |
|                                                                                                    |                                                                                                    |                                                         |

| Activities                                         | rox Sun Jun 10, 14:31 🗤 en 🗤 🧳 🗄 🖓 Andreas :                                                                                       | bav |
|----------------------------------------------------|----------------------------------------------------------------------------------------------------|-----|
|                                                    | Log in / create account - Workshop - Mozilla Firefox                                                                               |     |
| ile <u>E</u> dit <u>V</u> iew Hi <u>s</u> t        | tory Bookmarks Tools Help                                                                                                    |     |
| 🗌 Log in / create accou                            | unt - Wo 🗴 🙆 Problem loading page 🛛 🗶 🗍 🔶                                                                                          |     |
| 🖉 💭 wiki.lct.jussie                                | eu.fr/workshop/index.php?title=Special:UserLogin&type=signup&returnto=Kathmandu_Workshop_2012 🗇 🎯 😽 kathmandu workshop 🔍           |     |
|                                                    | Special bage                                                                                                    | t   |
|                                                    | Log in / create account                                                                                                    |     |
|                                                    |                                                                                                    | _   |
| Charles and a                                      | Create account                                                                                                    |     |
| navigation                                         | Already have an account? Log in.                                                                                                   |     |
| <ul> <li>Main page</li> <li>VB Workshop</li> </ul> | To help protect against automated account creation, please solve the simple sum below and enter the answer in the box (more info): |     |
| administration                                     | 86 - 1 =                                                                                                    |     |
| <ul> <li>Random page</li> </ul>                    |                                                                                                    |     |
| = Help                                             | Username:                                                                                                    |     |
|                                                    | Password:                                                                                                    |     |
| Go Search                                          | Retype password:                                                                                                    |     |
| coolbox                                            | E-mail:                                                                                                    |     |
| <ul> <li>Special pages</li> </ul>                  | E-mail address is required.                                                                                                    |     |
|                                                    | Real name:                                                                                                    |     |
|                                                    | Real name is optional. If you choose to provide it, this will be used for giving you attribution for your work.                    |     |
|                                                    | Remember my login on this computer                                                                                                 |     |
|                                                    |                                                                                                    |     |
|                                                    |                                                                                                    |     |

3) Fill out the fields marked in red below, and when finished click on: Create account

4) You will receive an email containing a link on which you will have to click in order to activate your account. Once this is done, you can make changes on the wiki pages.From now on, you will be able to log in directly, as in steps 1 and 2.